## [Join Meeting]

## [Join#1] การเข้าร่วมประชุมผ่าน Application Zoom

ในกรณีที่ผู้ใช้งาน Download Application "Zoom" เอาไว้ใน Device ที่ใช้งานเรียบร้อยแล้วเช่น มือถือ, Tablet, Notebook การเข้าร่วมประชุมโดยใช้อุปกรณ์ เหล่านี้จะใช้ Application Zoom เป็นตัวกลางในการเข้าห้องประชุมผ่าน Link URL, หรือเลขที่ Meeting ID จาก Host ผู้ที่สร้างห้องประชุมเป็นผู้ส่งไปให้ผู้เข้าร่วม สามารถเข้าห้องประชุมได้ผ่านการคลิ๊กที่ Link URL หรือเข้าห้องประชุมโดยใช้ Meeting ID ตามภาพ

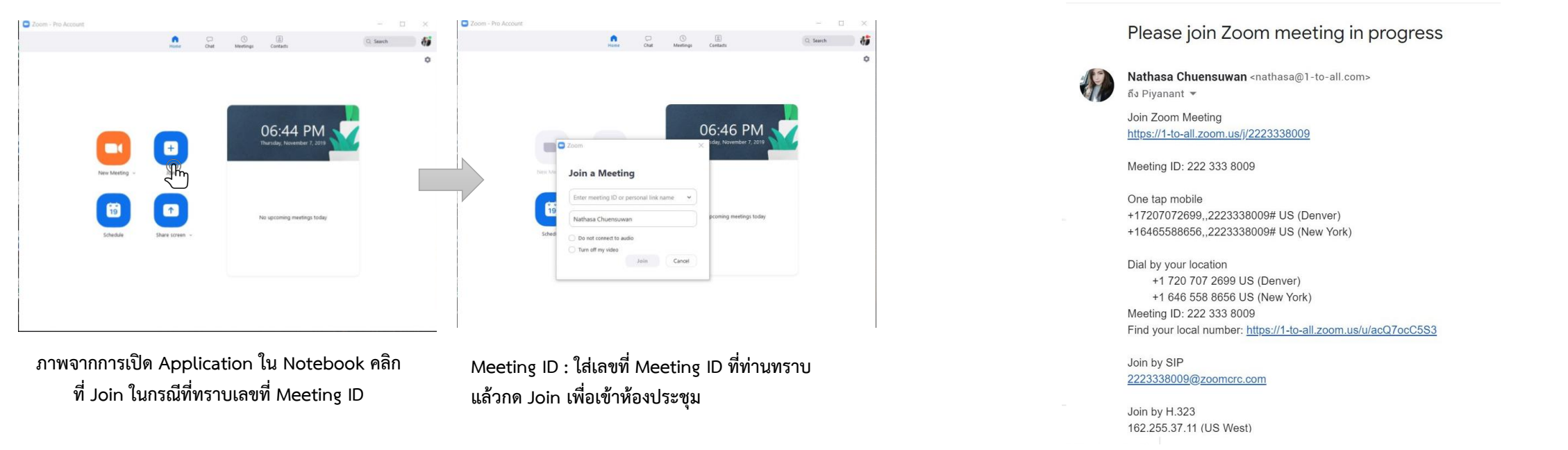

แบบคลิกลิงค์ URL : ผู้เข้าร่วมจะได้รับ Link URL จาก Host (ผู้เปิดห้องปะชุม) ผ่านช่องทางต่าง ๆ เช่น ส่งมา ทาง E-mail, Chat, Messenger, Line, sms ตามที่ผู้รับสะดวก ในกรณีที่ผู้เข้าร่วม Download Application Zoom ไว้ในเครื่องแล้ว เมื่อคลิกลิงค์ก็สามารถเข้าห้องประชุมได้เลย

+

## [Join#2] การเข้าร่วมประชุมผ่าน Browser (Notebook, PC)

ในกรณีที่ผู้ใช้งานไม่สะดวกที่จะ Download Application ไว้ในเครื่อง Notebook, PC เนื่องจากติดปัญหา Policy บริษัทหรือ Firewall ในกรณีนี้ผู้เข้าร่วมสามารถ กด Link เข้าร่วมประชุมผ่าน Browser ได้ แต่การประชุมผ่าน Browser จะไม่สามารถ ใช้งาน Feature ได้เต็มประสิทธิภาพของโปรแกรม

- o Windows: IE 11+, Edge 12+, Firefox 27+, Chrome 30+
- o Mac: Safari 7+, Firefox 27+, Chrome 30+
- o Linux: Firefox 27+, Chrome 30+

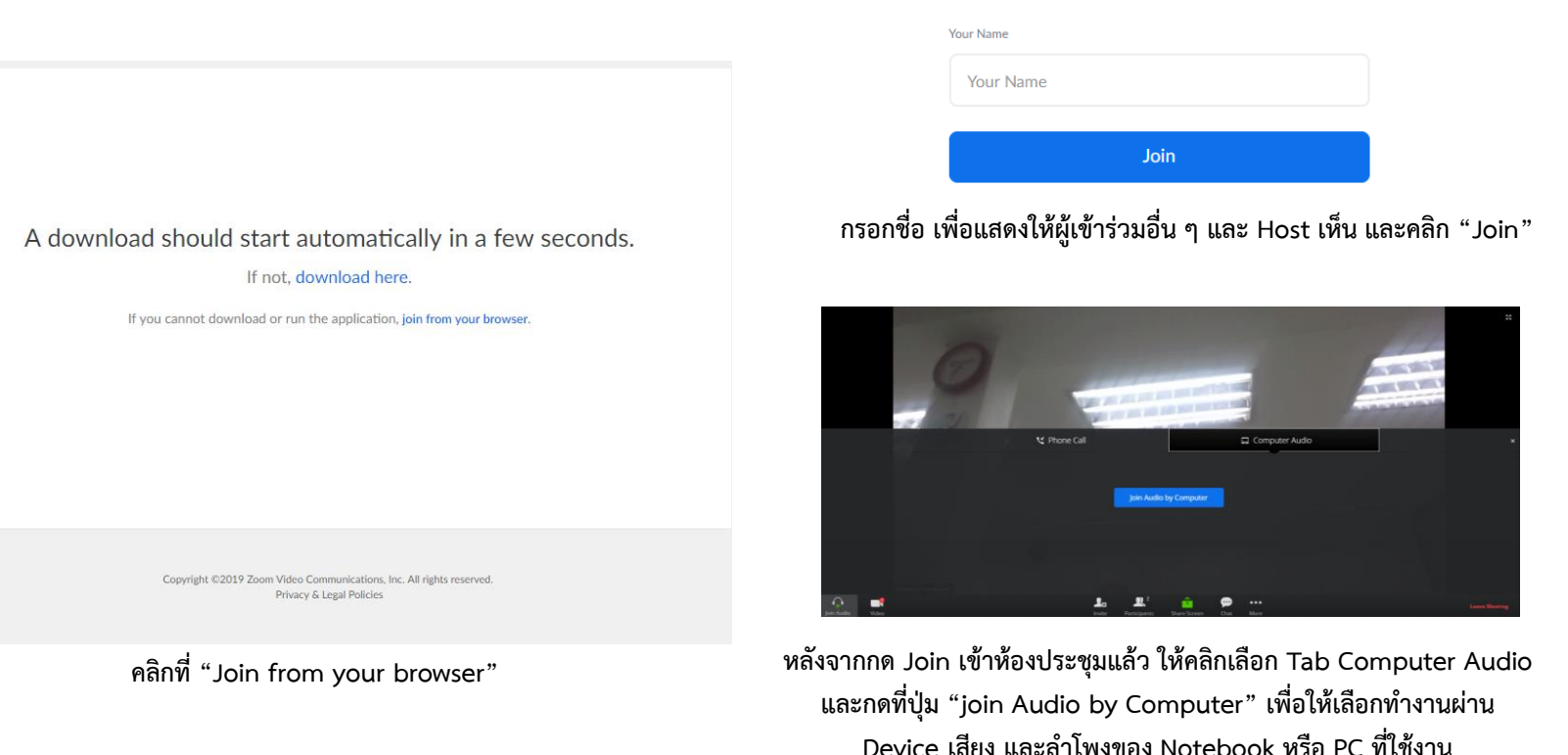

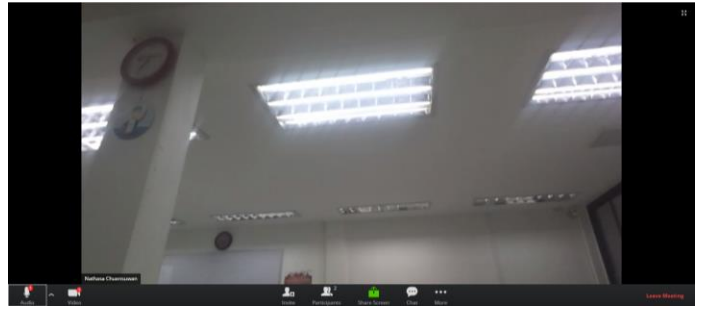

เข้าห้องประชุมผ่าน Browser เรียบร้อย

Please enter your name to join the meeting